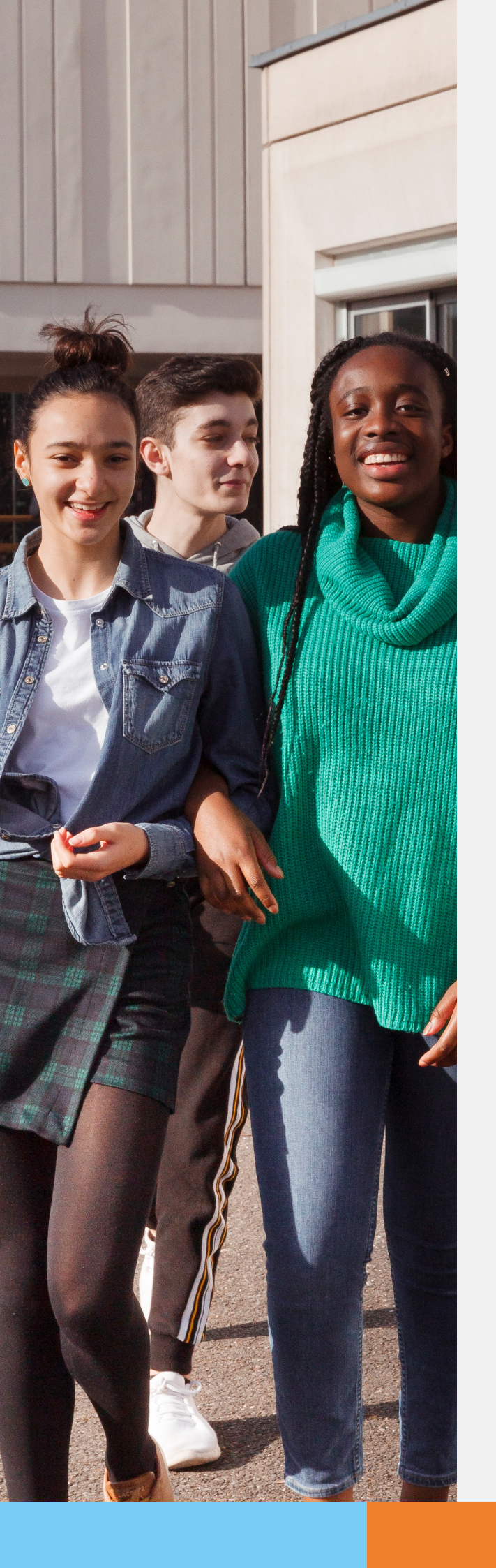

POUR L'ÉCOLE DE LA CONFIANCE

# Téléservice Affectation après la 3<sup>e</sup>

La consultation des offres de formation

Guide à destination des principaux et de leurs équipes pour l'accompagnement des parents

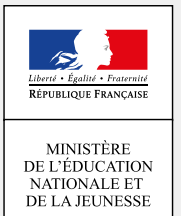

Ce guide vous présente le déroulement de la consultation des offres de formation depuis le téléservice affectation.

Vous disposerez ainsi de la vision du parcours des parents pour leur apporter si nécessaire l'accompagnement dont ils pourraient avoir besoin lors de cette phase.

### 1. Connexion au téléservice

 Connexion à Scolarité Services avec un compte ATEN ou EduConnect (pour les établissements expérimentateurs).

### **S**COLARITÉ SERVICES

Bienvenue sur Scolarité services qui vous propose différents services en ligne de l'éducation nationale

Aide pour la première connexion des parents

La connexion au téléservice se fait au moyen d'un compte ATEN **responsable**, qui permet de saisir les intentions provisoires et d'accuser réception de l'avis donné par le conseil de classe.

Chaque parent d'élève possède un compte ATEN responsable.

| votre identifiant |                       |   |
|-------------------|-----------------------|---|
| Salsissez un Id   | lentifiant            |   |
| votre mot de pass | se                    |   |
| Saisissez un m    | iot de passe          |   |
|                   | VALIDER               |   |
|                   | identifiant oublié ?  | + |
|                   | mot de passe oublié ? | - |

 Après la connexion, choisir AFFECTATION APRÈS LA 3<sup>e</sup> parmi les services proposés à gauche de l'écran.

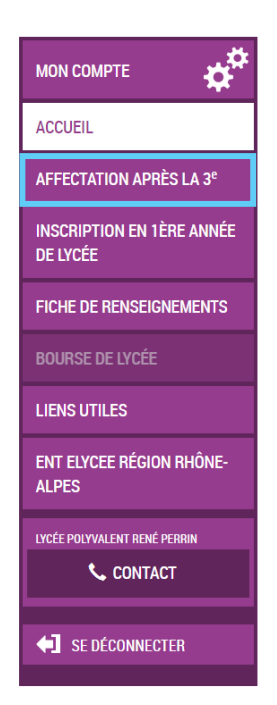

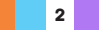

# 2. Page d'accueil du téléservice

Elle donne la possibilité de télécharger le guide après la 3<sup>ème</sup> de l'ONISEP. Ce document constitue la référence permettant aux parents de repérer les formations susceptibles de les intéresser. En entrant dans le téléservice tout ou partie du libellé de la formation repérée, ils accèderont aux informations concernant l'offre de formation.

Le téléservice permet en effet une recherche par mots clés ou via une exploration géo-localisée de l'offre proposée par chacune des académies.

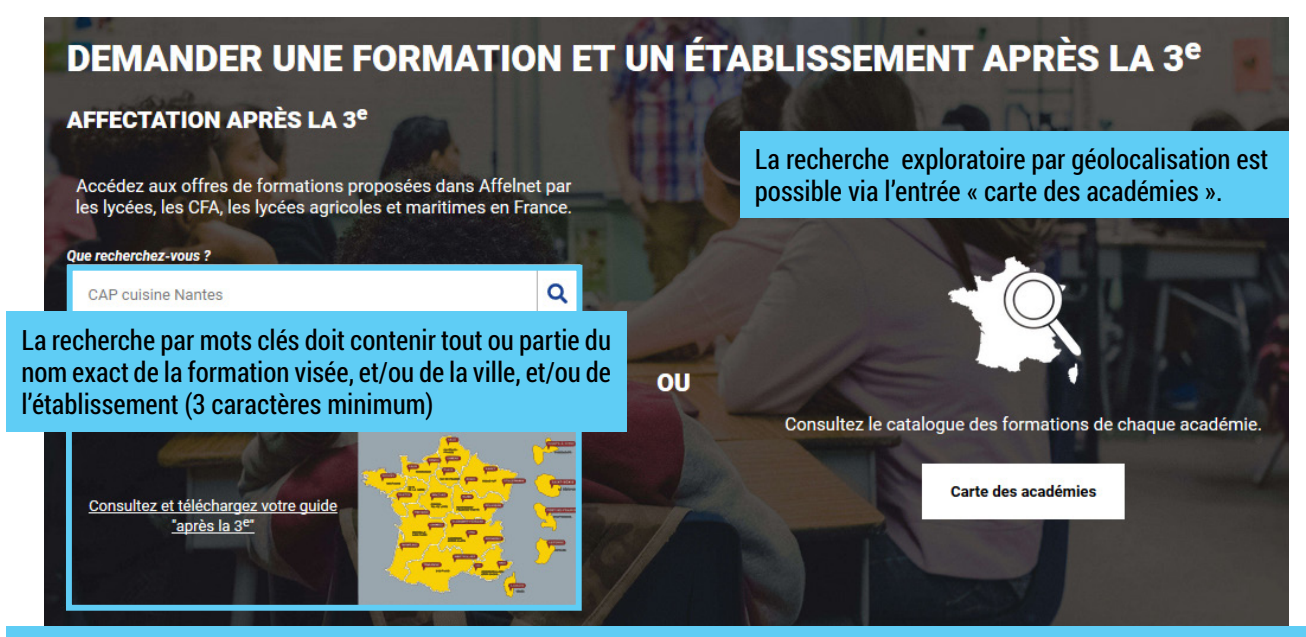

Le moteur ne permet pas une recherche sémantique sur mots approchants, ni une recherche exploratoire par nom de métier ou de secteur professionnel.

Un lien vers les guides après la 3<sup>e</sup> permet leur téléchargement. Il est ainsi possible de repérer le nom des formations à saisir dans le moteur de recherche pour les découvrir plus en détail.

## 3. Présentation des recherches

**Des filtres** sont proposés sur la page de présentation du résultat des recherches pour permettre d'affiner sa recherche selon :

- L'académie
- Le département
- Le nom de l'établissement
- La voie d'orientation (Seconde générale et technologique / Seconde professionnelle / Première année de CAP / Autres types de formation)
- Le Statut (Apprentissage / Scolaire)
- Le secteur (Public / Privé)
- L'internat (proposé ou non)
- 3 autres filtres (Établissements agricoles / Établissements maritimes / Campus des métiers)

L'offre correspondant au résultat de la recherche est présentée sous forme de liste (à gauche) et d'une géolocalisation des établissements proposant ces offres (carte à droite).

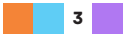

| MINISTÈRE                                             | Que recherchez-vous ?                                   |                  |
|-------------------------------------------------------|---------------------------------------------------------|------------------|
| DE L'ÉDUCATION<br>NATIONALE                           | cuisine                                                 | 2                |
| ET DE LA JEUNESSE<br>Liberté<br>Égalité<br>Fraternité |                                                         |                  |
| Académie Département                                  | Établissement Voie d'orientation Statut Secteur Interna | t Autres filtres |

L'utilisateur utilisera les filtres pour affiner sa recherche.

Il peut également zoomer- dézoomer sur la carte ce qui fait évoluer en conséquence la liste présentée sur la gauche.

| MINIȘTÈRE                                                       | Que recherchez-vous ?                                                        |              |                                                                                                    |
|-----------------------------------------------------------------|------------------------------------------------------------------------------|--------------|----------------------------------------------------------------------------------------------------|
| DE L'ÉDUCATION<br>NATIONALE                                     | cuisine Q                                                                    |              |                                                                                                    |
| ET DE LA JEUNES:<br>Liberti<br>Îgalite<br>Fraterniti            | 35                                                                           |              |                                                                                                    |
| Académie Départer                                               | ment Établissement Voie d'orientation Statut Secteur Internat Autres filtres |              |                                                                                                    |
| Rechercher de                                                   | es offres de formation                                                       |              | 19 19 19 19 19 19 19 19 19 19 19 19 19 1                                                                                                    |
| 18 offre(s) trouvée(s) corres<br>18 offre(s) affichée(s) sur la | spondant à vos critères de recherche<br>coarte                               |              | Star Star Star Star Star Star Star Star                                                                                                    |
|                                                                 | < I Page 1 sur 1 (b) >>> (20 v) éléments par page                            |              |                                                                                                    |
|                                                                 |                                                                              | Public       |                                                                                                    |
| CAP Cuisine                                                     |                                                                              |              |                                                                                                    |
| 49 - Angers                                                     |                                                                              |              |                                                                                                    |
|                                                                 |                                                                              | Plus d'infos | Enter and the second                                                                                                    |
|                                                                 |                                                                              | Privé        | and a state of the state of the |
| CAP Cuisine                                                     |                                                                              |              | Le Havre                                                                                                    |
| 88 - Epinal                                                     |                                                                              |              | Paris &                                                                                                    |
|                                                                 |                                                                              | Plus d'infos |                                                                                                    |

Des badges permettent d'identifier si l'offre de formation :

- relève d'un établissement du secteur public ou privé,
- donne lieu à des modalités particulières d'admission (entretien, dossier...),
- est proposée en apprentissage
- relève d'un établissement agricole

|                                                                                           | Public | Modalités particulières |
|-------------------------------------------------------------------------------------------|--------|-------------------------|
| CAP Cuisine                                                                               |        |                         |
| Lycée polyvalent Sadi Carnot - Jean Bertin                                                |        |                         |
| 49 - Saumur                                                                               |        |                         |
|                                                                                           |        | Plus d'infos            |
|                                                                                           |        | Public Apprentissage    |
| bac pro Cuisine                                                                           |        |                         |
| Lycée des métiers de la concention, de l'automatique et de l'énergie Pierre Mendès France |        |                         |
| 88 - Epinal                                                                               |        |                         |
|                                                                                           |        | <u>Plus d'infos</u>     |
|                                                                                           |        | Drivé Agriculture       |
| CAD Elevision                                                                             |        | Agriculture             |
|                                                                                           |        |                         |
|                                                                                           |        |                         |
| /2 - Loir En Vallee                                                                       |        | Dive d'infer            |
|                                                                                           |        | Plus d intos            |
|                                                                                           |        |                         |

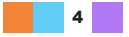

### 4. Description d'une offre de formation

Depuis la page de résultat des recherches, en cliquant sur le libellé de la formation ou sur le lien « Plus d'infos », l'utilisateur parvient à une page descriptive de l'offre qui lui présente :

- la fiche établissement et la fiche formation pour obtenir des informations plus détaillées. Celles-ci renvoient vers le site de l'ONISEP ou une page dédiée réalisée par l'académie si la formation relève d'une particularité académique ;
- **un paragraphe de l'académie d'accueil** visant à informer des particularités de la politique d'orientation et d'affectation de l'académie ;
- **un plan** pour repérer la situation géographique de l'établissement proposant cette offre.

| BAC PRO TRANSPORT                                                                                                    |                               |                             |                     |                             |
|----------------------------------------------------------------------------------------------------|-------------------------------|-----------------------------|---------------------|-----------------------------|
| Lycée des métiers et du commerce - Marie Marvingt, Tomblair<br>Secteur public, Statut Apprentissage                                                                                                    | ne                            |                             |                     |                             |
|                                                                                                    | **                            | Fiche établissement         | <b>XX</b><br>onusep | Fiche formation             |
| ATTENTION                                                                                                    |                               |                             |                     |                             |
| Cette formation est dispensée en apprentissage. Elle alterne des périodes de formation en<br>avec un employeur.<br>Un contact direct avec le CFA est impératif pour être accompagné dans cette démarche sar | CFA et en entre<br>1s retard. | prise. L'admission dépend d | le la signature (   | d'un contrat d'apprentissag |
| Pour plus d'informations, vous pouvez consulter le portail de l'Alternance.                                                                                                    |                               |                             |                     |                             |
| ACADÉMIE D'ACCUEIL                                                                                                    |                               |                             |                     |                             |
| L'académie de Nancy-Metz vous informe sur cette page dédiée :                                                                                                    |                               |                             |                     |                             |
| http://www.ac-nancy-metz.fr//                                                                                                    |                               |                             |                     |                             |
| PLAN                                                                                                    |                               |                             |                     |                             |
| Athe Athe                                                                                                    | atoine de Lavoisie            |                             |                     |                             |
| Crèche Frimousse                                                                                                    |                               |                             |                     |                             |

### Cette page contient des informations spécifiques lorsque l'offre de formation:

Relève d'une seconde générale et technologique avec enseignements courants

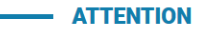

Les élèves résidant dans la zone de desserte de ce lycée sont prioritaires pour l'admission en classe de seconde générale et technologique. Pour certains enseignements rares, cette zone peut être différente et une procédure particulière peut exister le cas échéant. Vous êtes invités à indiquer votre lycée de secteur parmi vos vœux pour garantir votre affectation.

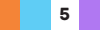

#### • Relève de l'apprentissage

#### ATTENTION

Cette formation est dispensée en apprentissage. Elle alterne des périodes de formation en CFA et en entreprise. L'admission dépend de la signature d'un contrat d'apprentissage avec un employeur. Un contact direct avec le CFA est impératif pour être accompagné dans cette démarche sans retard. Pour plus d'informations, vous pouvez consulter l<u>e portail de l'Alternance.</u>

### • Présente des modalités particulières d'admission

#### MODALITÉS PARTICULIÈRES

Cette formation donne lieu à des entretiens d'information via la procédure "PassPRO". A l'issue de cette procédure, l'élève peut bénéficier d'une priorité d'admission dans la formation. L'inscription aux entretiens est réalisée par les établissements d'origine des élèves. Passpro est une procédure destinée aux élèves intéressés par certaines formations professionnelles post-3ème. Les élèves peuvent bénéficier d'un entretien d'information par domaine de métier. Cet entretien d'information s'appuie sur une lettre de motivation guidée. Elle leur sera demandée obligatoirement par l'établissement accueillant l'élève entretien, organisés par des établissements de l'académie, permettent d'apporter à l'élève l'information la plus précise sur la formation envisagée, en terme de contenu, de débouchés et de pré-requis. Pour en savoir plus sur la procédure PassPRO et vous y inscrire, contactez votre établissement.

A fait l'objet d'informations spécifiques mises en avant par les services académiques

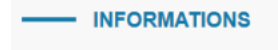

Cette formation est dispensée en collaboration avec des entreprises partenaires

POUR L'ÉCOLE DE LA CONFIANCE

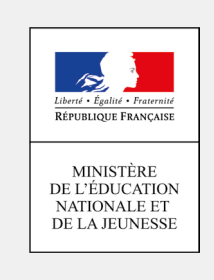